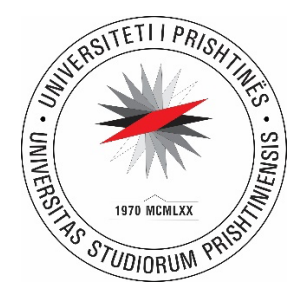

## MANUALI PËR VOTIMIN ONLINE PËR ZGJEDHJET STUDENTORE NË

## UNIVERSITETIN E PRISHTINËS "HASAN PRISHTINA"

# **E-VOTIMI**

Zyra e Teknologjisë Informative Mars 2024

## Përmbajtja

| HYRJE             | 3 |
|-------------------|---|
| VOTIMI ONLINE     | 3 |
| KUSHTET PËR VOTIM | 3 |
| SI TË VOTOHET     | 4 |

#### HYRJE

Sipas pajtimit me Organizatat Studentore, zgjedhjet do të mbahen online. Moduli për zgjedhjet online është në kuadër të SEMS.

#### **VOTIMI ONLINE**

#### KUSHTET PËR VOTIM

Të gjithë studentët të cilët i plotësojnë këto kushte kanë të drejtë të marrin pjesë në votimin online:

- Pjesa për votim elektronik vlen për studentët të cilët kanë të regjistruar vitin e fundit akademik me dy semestrat përkatës;
- Studentët të cilët kanë diplomuar ose janë çregjistruar dhe kanë të mbyllur dosjen në SEMS nuk mund të votojnë;
- Studenti nuk mund të votojë më shumë se një herë. Ai mund të hedhë një votë për Këshillin Studentor si dhe një votë për Parlamentin e Studentëve;
- Studenti mund të votojë vetëm në Këshillin Studentor ose në Parlamentin d.m.th. njërën nga ato dhe mund të procedojë tutje;

### SI TË VOTOHET

Studentët do të mund të qasen në linkun zyrtar, i cili do të publikohet në uebin e Universitetit të Prishtinës <u>www.uni-pr.edu</u>, ose drejtpërdrejt në këtë link <u>https://e-votimi.uni-pr.edu/</u> me të njëjtat kredenciale (përdorues dhe fjalëkalim) të cilat i posedon në <u>https://sems.uni-pr.edu/</u>

Studenti, për të votuar, duhet të hyjë me kredencialet e tij personale, duke shënuar ID-në dhe fjalëkalimin e SEMS-it.

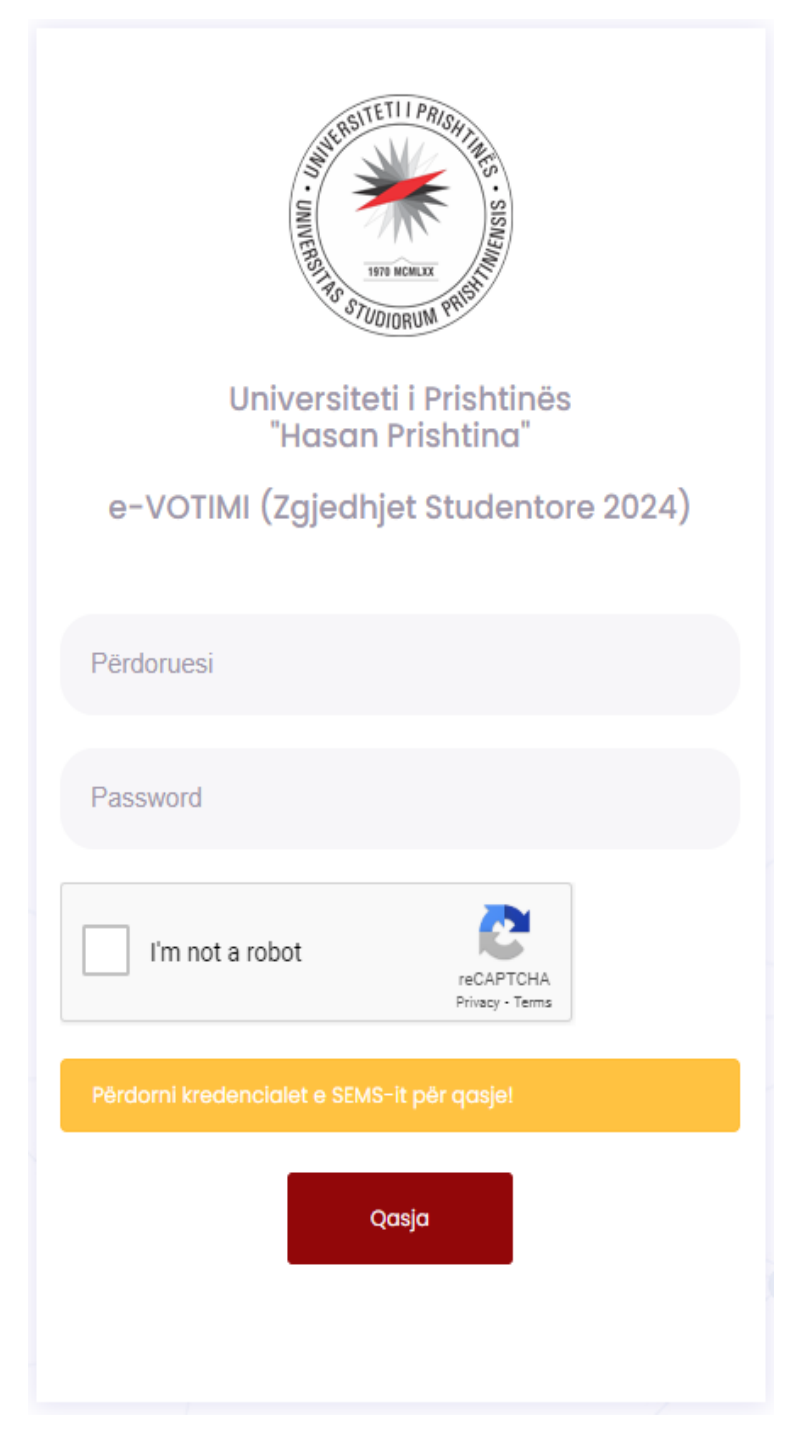

Fig. 1 Qasja në e-Votimi

Pas dhënies së saktë të ID-së dhe fjalëkalimit të studentit, do t'ju paraqitet forma vijuese si në fig. 2

| 🕑 eVotimi 🛛 😑 |                                                                                               | 🕞 Shikyçu |
|---------------|-----------------------------------------------------------------------------------------------|-----------|
|               | e-Votimi                                                                                      |           |
|               | Shfrytëzoni të drejtën tuaj për votim në zgjedhjet studentore duke klikuar butonin më poshtë. |           |
| euni-pr.edu   | Forma e votinit                                                                               |           |
| Rifresko      |                                                                                               |           |
|               |                                                                                               |           |
|               |                                                                                               |           |
|               |                                                                                               |           |
|               |                                                                                               |           |
|               |                                                                                               |           |

Fig. 2 Hyrja në e-Votimi

Pas qasjes së suksesshme, studentit i paraqitet një njoftim në ballinën e sistemit, si ky më poshtë:

| Shfrytëzoni të drejtën tuaj për votim në zgjedhjet studentore duke klikuar butonin më poshtë. |  |
|-----------------------------------------------------------------------------------------------|--|
|                                                                                               |  |
| Forma e votimit                                                                               |  |

Fig. 3 Njoftimi se forma e votimit është aktive

Studenti duhet të klikojë mbi butonin e kaltër me mbishkrimin **Forma e votimit** dhe do t'i paraqitet forma se ku dhe për kënd ai dëshiron të votojë:

| 🕑 eVotimi 🖃                               |                                                                                                    |                                                                                                   |                                                                                              |                                                                             |                                                                                                    | 🕞 Shikyçu |
|-------------------------------------------|----------------------------------------------------------------------------------------------------|---------------------------------------------------------------------------------------------------|----------------------------------------------------------------------------------------------|-----------------------------------------------------------------------------|----------------------------------------------------------------------------------------------------|-----------|
|                                           | Zgjedhjet studentore                                                                                                    |                                                                                                   |                                                                                              |                                                                             |                                                                                                    | ∨ ⊵™ №    |
| Fakulteti i Shiencave Matematike Katyrore | Universiteti i Prishtinės "HASAN PRISHTINA"<br>Fakulteti Sixuences Motematile Naprose<br>Fakulty of Mathematikai - Natural Sciences                                                                                                    | Votoni vetëm një Organizatë st<br>Glasajte za samo jednu Studer<br>Vote for only one Student Orga | tudentore në secilën nga zgj<br>ntsku organizaciju za svake i<br>inization for each election | edhjet<br>zbore                                                             | ✓                                                                                                    |           |
|                                           | Zgjedhjet e Këshilit Studentor të Universitetit të Prishti<br>Libori za studentasi Sovet Universiteti u Prishti 2<br>2024 University of Pristina Student Counci i Etect<br>2.142 Hilangjin<br>2.142 Hilangjin<br>3.03 Uji<br>6.0 Kastuari<br>5.0 Kastuari | 02. Fakulteti<br>024<br>Join                                                                      | i Shkencave Matemati                                                                         | <ul> <li>ke Natyrore</li> <li>1.01</li> <li>2. H2</li> <li>3. U3</li> </ul> | 2gjedljet për Parlamentin e Studensilve të Universiletit të Prishtinës 2024<br>Izbori ra studentisu Skupltinu Universilvet të Universiljet të Prishtinë 2024<br>2024 Universily of Pristina Student Parliament Dection<br>Organ<br>Hëragjen |           |
|                                           |                                                                                                    |                                                                                                   | Zgjedhjet Studentore 2024<br>Student election                                                |                                                                             |                                                                                                    |           |

Fig.4 Forma e fletëvotimit

Studenti mund të zgjedhë për Këshillin Studentor ose për Parlamentin Studentor. Ai do të ketë mundësinë të zgjedhë vetëm njërin prej tyre (KS ose PS) ose për të dyja (KS dhe PS) dhe të vazhdojë tutje. Sistemi ia mundëson një gjë të tillë.

| Zgjedhjet studentore                                                                                                    |                                                                                              |                                                                                                 | ✓ 2 <sup>3</sup>                                                                                                    |
|----------------------------------------------------------------------------------------------------|----------------------------------------------------------------------------------------------|-------------------------------------------------------------------------------------------------|----------------------------------------------------------------------------------------------------|
| Universiteti i Prishtinës "HASAN PRISHTINA"<br>Fakulteti ishkencave Matematike Natyrore<br>Faculty of Mathematical - Naturui Sciences                                    | Votoni vetëm një Organizatë<br>Glasajte za samo jednu Stude<br>Vote for only one Student Org | studentore në secilën nga zgj<br>entsku organizaciju za svake i<br>annization for each election | jednjet<br>Izbore                                                                                                    |
|                                                                                                    | 02. Fakulte                                                                                  | ti i Shkencave Matemati                                                                         | like Natyrore                                                                                                    |
| Zgjedhjet e Käshilit Studentor të Universitetit të Prishti<br>Izbori za studentski Savet Univerziteta u Priškini 2<br>2024 University of Pristina Student Council Electi | nës 2024<br>024<br>ion                                                                       |                                                                                                 | Zgjedhjet pår Parlamentin e Studentäve të Universitetit të Prishtinës 2024<br>Izbori za studentsku Skupštimu Univerziteta u Prishin 2024<br>2024 University of Pristina Student Parliament Election |
| 1.01 Onygen     2.H2 Hidrogien     3.12 III                                                                                                    |                                                                                              | ۲                                                                                               | I.01 Ovygen 2.H2 Hidrogien 3.14 Hill                                                                                                    |
| 4.Ng Kothumi     5.C Karboni                                                                                                    |                                                                                              |                                                                                                 |                                                                                                    |
|                                                                                                    |                                                                                              | Voto                                                                                            |                                                                                                    |
|                                                                                                    |                                                                                              | Zgjedhjet Studentore 2024<br>Student election                                                   |                                                                                                    |

Fig. 5 Hedhja e votës

Pasi të klikojë mbi butonin Voto, studenti në këtë rast do të obligohet të hapë e-malin e tij zyrtar në gmail <u>emri.mbiemri@studenti-uni-pr.edu</u> dhe të marrë kodin e kërkuar për t'iu mundësuar votimi. Ai këtë do ta bëjë në kohën e kufizuar prej 10 (dhjetë) minutave. Nëse studenti nuk ia del brenda këtyre minutave të sjellë kodin e kërkuar në formën, e cila është paraqitur në fig. 6, ai duhet të qaset përsëri në hapat më lart dhe sërish do t'i rigjenerohet kodi tjetër, i cili i dërgohet në e-mail.

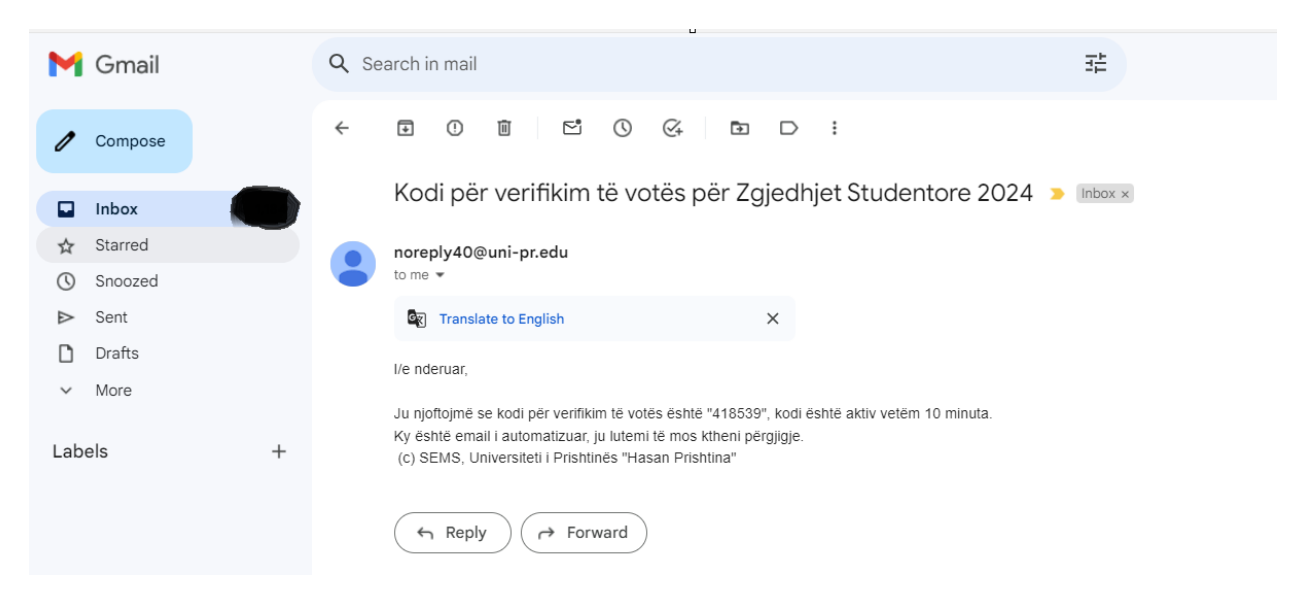

Fig. 6 Njoftimi i marrjes së kodit 6 shifror

Kodi për verifikim të votës për Zgjedhjet Studentore 2024 🔉 🗈 🗠

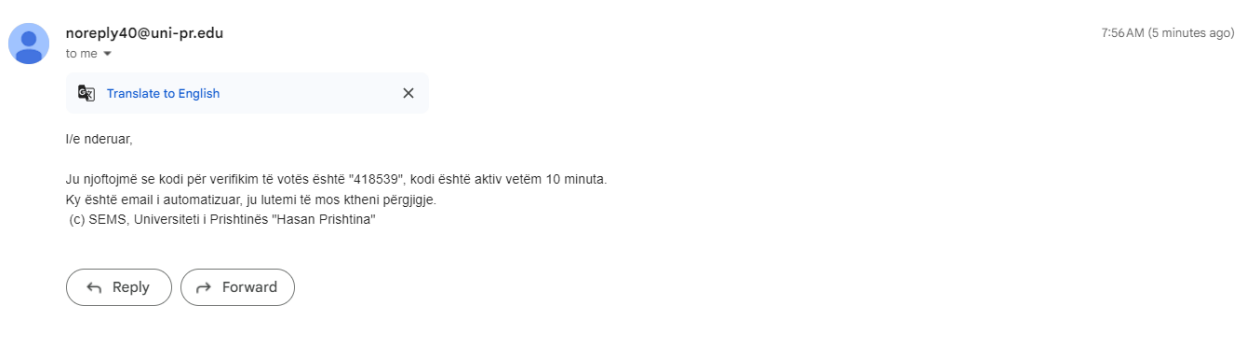

Fig. 7 Kodi 6-shifror

Studenti e bart kodin nga e-maili në tabelën më poshtë dhe procedon me votimin.

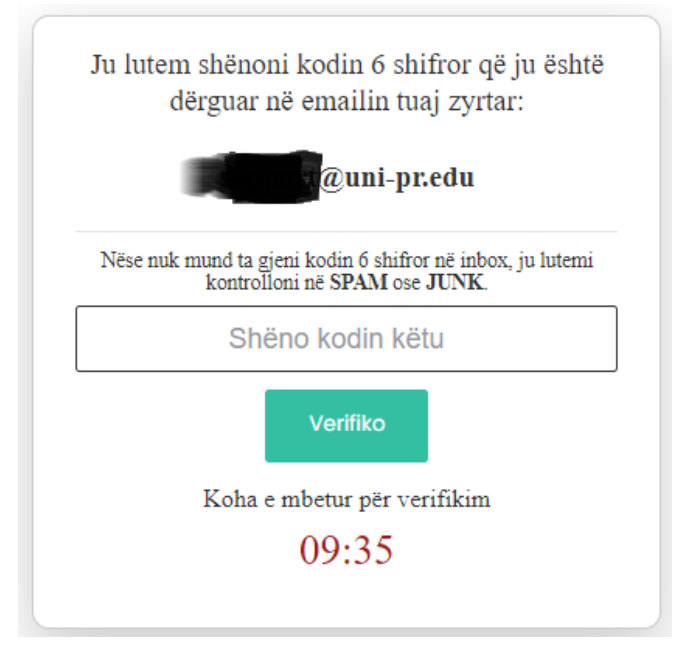

Fig. 8 Vendosja e kodit 6-shifror

Studenti duhet të klikojë mbi butonin Verifiko dhe me këtë procedurë vota e tij do përfundojë dhe do t'i paraqitet njoftimi "Vota juaj është e fshehtë dhe e garantuar. Faleminderit për votim".

Nëse studenti e rifreskon faqen apo kthehet prapë në faqen e njëjtë, do t'i njoftohet që ka votuar si dhe do t'i paraqitet vota e tij në Hash dhe e enkriptuar siç është paraqitur në figurën më poshtë.

| e-Votimi                                                                                                    |
|----------------------------------------------------------------------------------------------------|
| Voto juaj për Këshillin e Fakultetin e Hash dhe e enkriptuar është:<br>u=#63nED/56000wglb/qudEkUmW2qtqExWBBKYg0/J4IONYextSREV.in7ktkmidot62n8d/Rad2H=88smNRUoNg59qyod02kKYUJ5F3BL08Yp7oBXCrOXmx85mu27KB82v8V/sM8EBYuPTFsAmONI6mir02m3dgGy2KCX:75XOXfnJ5y/khTglkWLhOJ=02qHX70aNwChx5HOVJ[259pmKL2Y<br>Jd/fytRisByWXQdw0Aulf0+n7ksVYF64qDCA+a0J73qf0Cba85zR8D/SedMpncJugq03mXbqU9kLEHp0Tcb2+kViA0f0Lidj4ge==                     |
|                                                                                                    |
| Voto juoj pir Parlamentin Studentor në Hash dhe e enkriptuar është:<br> Spetra T18+ek.kënëlirjef4LT#XYVUxMvStXck.uxKXnjlu oyëtga+=55ar/wentl88LXXX&fToH:70ceWDW/XtgPQxNtXh5bj+er5jt5VVQQcVRE55g7zKmupPGgWTtsyh4Ucey43YameUght4tEdA4zcKnhuPXHh8t4Ypsi89PnJ7e55cFw34H84/U155XB3QB3x+j8p5r4zXXg5bUGBxeCdpXFuMlFclbT8xY<br>Su+nU/zVw6oRbwfy#CdHeTMxXbdMPMlaDxemUidatD9f/KMQqVOEXpF4klBqrgwe55SurCX/Hvcd5JcbKXAJQ5F8zg1Zc+J7Yx/Pw== |

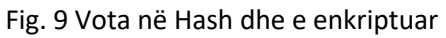

Studenti më pastaj mund të krahasoj këtë vlerë me listën e votave në Hash dhe të enkriptuar që do të shfaqet për secilin kandidatë. Me këtë senatori siguron integritetin e votës, pra që vota e tij është numëruar ashtu siç ai ka votuar.

Gjithashtu këtu njoftohet studenti se më nuk mund të votojë dhe se ai e ka përfunduar votimin e tij.

Nëse studenti dëshiron prapë të votojë, kthehet prapë në faqen e njëjtë në linkun më lart, ku do t'i paraqitet ky njoftim si në këtë formë (që nuk lejohet të votojë përsëri).

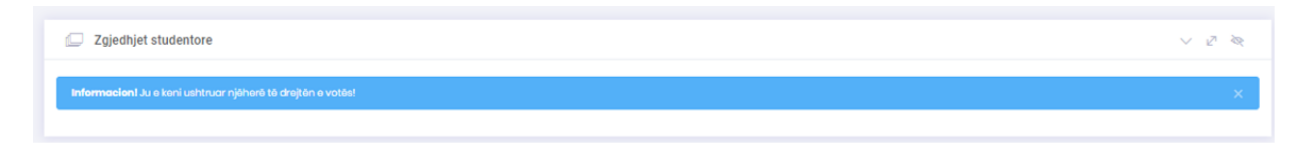

Fig. 10 Njoftimi se keni ushtruar njëherë të drejtën e votës

Me këtë njoftohet studenti se më nuk mund të votojë dhe se ai e ka përfunduar votimin e tij.